# Reader Book2

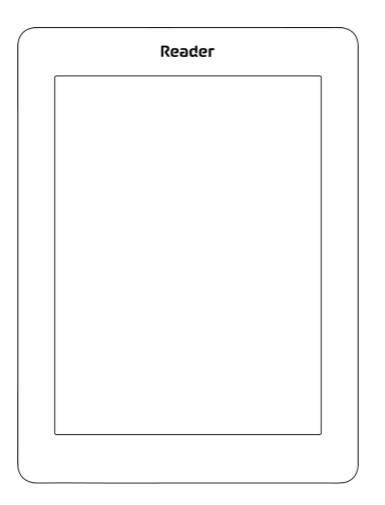

### Руководство пользователя

### Содержание

| МЕРЫ ПРЕДОСТОРОЖНОСТИ         | 5  |
|-------------------------------|----|
| ВНЕШНИЙ ВИД                   | 11 |
| ТЕХНИЧЕСКИЕ ХАРАКТЕРИСТИКИ    | 12 |
| ПРИСТУПАЯ К РАБОТЕ            | 13 |
| Зарядка аккумулятора          | 13 |
| Управление Устройством        | 15 |
| Внешний вид Главного меню     | 16 |
| Жесты управления              | 17 |
| Работа с экранной клавиатурой | 18 |
| Настройка соединения Wi-Fi    | 20 |
| Установка microSD-карты       | 23 |

| ЧТЕНИЕ КНИГ                   | 24 |
|-------------------------------|----|
| Перелистывание страниц        | 27 |
| Содержание                    | 27 |
| Переход на страницу           | 28 |
| Закладки                      | 30 |
| Переход по ссылкам            | 30 |
| Поиск                         | 31 |
| Изменение шрифта или масштаба | 31 |
| Заметки                       | 35 |
| Поворот экрана                | 37 |
| Закрытие книги                | 37 |
| ГЛАВНОЕ МЕНЮ                  | 38 |
| Библиотека                    | 40 |
| Магазин                       | 44 |
| Календарь                     | 47 |
| Заметки                       | 47 |
| Избранное                     | 47 |
| Галерея                       | 48 |
| Поиск                         | 49 |

| НАСТРОЙКИ                       | 52         |
|---------------------------------|------------|
| Персонализация                  | 52         |
| Сеть                            | 54         |
| Дата/время                      | 55         |
| Языки (Languages)               | 55         |
| Аккаунты и синхронизация        | 56         |
| Дополнительные настройки        | 57         |
| Экономия батареи                | 62         |
| Информация об Устройстве        | 63         |
| ОБНОВЛЕНИЕ ПО                   | 64         |
| ВОЗМОЖНЫЕ НЕПОЛАДКИ И ИХ УСТРАН | ІЕНИЕ . 68 |
| СЕРВИСНОЕ ОБСЛУЖИВАНИЕ          | 70         |
| СЕРТИФИКАЦИОННАЯ ИНФОРМАЦИЯ     |            |

50

Управление задачами

### Меры предосторожности

Прежде чем начать работу с Устройством, пожалуйста, особо внимательно прочитайте этот раздел. Следующие советы помогут Вам обеспечить Вашу безопасность и продлить срок службы Устройства.

#### Условия хранения, транспортировки и использования

Диапазон рабочих температур устройства — от 0°С до +40°С, поэтому не подвергайте его чрезмерно низким или высоким температурам. Никогда не оставляйте кабели возле источников тепла — это может привести к повреждению изоляции, что, в свою очередь, вызывает риск пожара или поражения электрическим током.

#### Старайтесь избегать следующих воздействий: Электро-Чрезмерного Сильных элек-Поямых Источников Источников Жидкостей механическотромагнитных . UV-usnvоткрытого статических или влаги огня или дыма 20 gueuna полей лүчей чения

#### Обслуживание

Не оставляйте Устройство надолго в плохо вентилируемых помещениях, к примеру, в закрытом автомобиле.

🛞 Не бросайте и не пытайтесь согнуть Устройство.

⊗ Защищайте экран от предметов, которые могут поцарапать или повредить его. Для защиты рекомендуется хранить и переносить Устройство в обложке.

🛞 Храните Устройство в недоступном для детей месте.

🛞 Не пытайтесь разобрать или модифицировать Устройство.

<sup>(※)</sup> Не используйте Устройство, если у него повреждены аккумулятор, зарядное устройство (поврежден корпус, кабель или контакт) или *SD*-карта. При повреждении батареи (трещины в корпусе, утечка электролита, потеря формы) ее следует заменить в центре сервисного обслуживания. Использование самодельных или модифицированных аккумуляторов может привести к необратимым повреждениям Устройства.

Не используйте органические или неорганические растворители, например, бензол, для очистки корпуса или экрана.

∅Для удаления пыли используйте мягкую ткань, для очистки от стойких загрязнений — несколько капель дистиллированной воды.

Наличие на экране пяти или менее дефектных пикселей является допустимой нормой и не относится к гарантийным дефектам экрана

После длительного хранения устройства без использования возможно отсутствие индикации заряда батареи при подключении зарядного устройства. В этом случае следует подключить зарядное устройство, в течение 1 часа дать возможность батарее зарядиться, после чего отключить и повторно подключить зарядное устройство или кабель USB. Далее использование устройства возможно в обычном режиме По окончании срока службы, пожалуйста, обратитесь в ближайший авторизированный сервисный центр для проведения диагностики на предмет безопасности дальнейшей эксплуатации.

Подробную информацию касательно сервисного обслуживания в Вашем регионе можно получить на официальном сайте *Reader Book*: http://www.reader-book.ru/.

#### Радиочастотная безопасность

Устройство является приемником и передатчиком излучения в радиочастотном диапазоне и может вызвать помехи для радиосвязи и другого электронного оборудования. При использовании личных медицинских устройств (таких как кардиостимуляторы и слуховые аппараты) проконсультируйтесь с врачом или производителем на предмет безопасности использования Устройства. Не используйте беспроводные соединения в местах, где это запрещено, к примеру, на борту самолета или в больнице это может повлиять на работу бортовой электроники или медицинского оборудования.

#### Утилизация

Неправильная утилизация данного Устройства может негативно повлиять на окружающую среду и здоровье людей. Для предотвращения подобных последствий необходимо выполнять специальные требования по утилизации устройства. Переработка данных материалов поможет сохранить природные ресурсы. Для получения более подробной информации о переработке устройства обратитесь в местные органы городского управления, службу сбора бытовых отходов, магазин, где было приобретено устройство или авторизированный сервисный центр.

Утилизация электрического и электронного оборудования (директива применяется в странах Евросоюза и других европейских странах, где действуют системы раздельного сбора отходов).В других странах утилизируйте батарею в соответствии с местным законодательством.

Не уничтожайте аккумулятор путем сжигания взрывоопасно!

### Внешний вид

1. Разъем micro-USB —

для подключения Устройства к компьютеру или зарядному устройству с помощью USB-кабеля;

 Слот карты памяти microSD — для установки внешней microSD/SDHC-карты (до 32 ГБ);

#### 3. Кнопка перезагрузки;

#### 4. Вкл/Выкл (кнопка

питания) — включение/выключение Устройства.

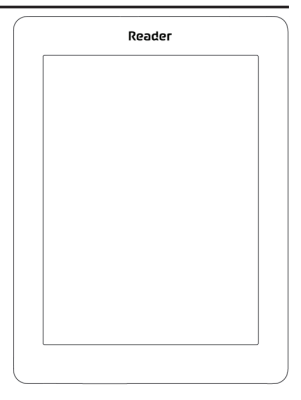

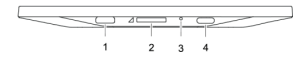

ПРИМЕЧАНИЕ Вы можете настроить назначение клавиш по Вашему вкусу в разделе Настройки > Персонализация > Назначение клавиш.

### Технические характеристики

| Дисплей              | 6″ E Ink Pearl™ емкостный мультисен-<br>сорный экран 800×600, 166 dpi, ч/б                                               |  |
|----------------------|----------------------------------------------------------------------------------------------------|--|
| Процессор            | 1000 МГц                                                                                                    |  |
| Оперативная память   | 256 МБ                                                                                                    |  |
| Хранилище данных     | 4 ГБ *                                                                                                    |  |
| Операционная система | Kernel Linux 2.6.35.3                                                                                                    |  |
| Коммуникации         | Micro-USB<br>Wi-Fi (b/g/n)                                                                                               |  |
| Слот памяти          | microSD/SDHC до 32 ГБ                                                                                                    |  |
| Батарея              | Литий-ионный аккумулятор,<br>1000 мАч                                                                                    |  |
| Форматы книг         | PDF, EPUB (включая DRM-защищенные);<br>TXT, FB2, FB2.zip, RTF, HTML, HTM, CHM,<br>DJVU, DOC, DOCX, TCR, PRC, MOBI, ACSM. |  |
| Форматы изображений  | JPEG, BMP, PNG, TIFF                                                                                                    |  |
| Размеры              | 155,5 х 116 х 8,85 мм                                                                                                    |  |
| Bec                  | 140 г                                                                                                    |  |

\* Реальный объем памяти, доступной для пользователя, может варьироваться в зависимости от версии программного обеспечения и количества предустановленных программ.

\*\* Время работы батареи от одного заряда может варьироваться в зависимости от режима использования и выбранных настроек.

### Приступая к работе

В этом разделе Вы узнаете о том, как подготовить Устройство к работе, а также об основных функциях управления Устройством.

### ЗАРЯДКА АККУМУЛЯТОРА

Для продления срока службы аккумулятора заряжать первый раз Устройство рекомендуется *от 8 до 12 часов*.

Зарядить аккумулятор можно (1) от компьютера, используя USB-кабель, либо (2) от сети, используя зарядное Устройство (приобретается отдельно).

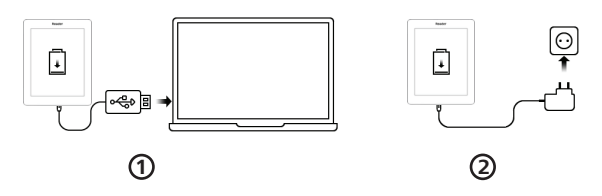

Чтобы зарядить Устройство в первый раз, выполните следующие действия:

 Соедините Устройство с компьютером или зарядным устройством с помощью USB-кабеля. Устройство включится, как только начнется зарядка.

 После полной зарядки Вы можете отсоединить кабель от Устройства, которое готово для использования.

Если Устройство было включенным во время подсоединения зарядного устройства, на экране появится запрос выбора действия — зарядка аккумулятора или соединение для передачи данных. Зарядка начнется только в случае, если выбран соответствующий режим.

### УПРАВЛЕНИЕ УСТРОЙСТВОМ

| Включить       | Нажмите кнопку <b>Вкл/Выкл</b> . Когда Устрой-<br>ство будет готово к работе на экране появит-<br>ся главное меню или последняя открытая<br>книга, в зависимости от настроек.                                                                                                    |  |
|----------------|----------------------------------------------------------------------------------------------------|--|
| Выключить      | Нажмите и удерживайте кнопку Вкл/<br>Выкл около двух секунд, пока Устрой-<br>ство не выключится.                                                                                                    |  |
| Заблокировать  | Вы можете заблокировать Устройство<br>двумя способами:<br>1. Нажмите на кнопку Вкл/Выкл;<br>2. Установите автоматичискую бло-<br>кировку: откройте Настройки > Экономия<br>батареи > Автовыключение через или<br>Блокировка Устройства через, выберите из<br>списка время, через которое Устройство со-<br>ответственно выключится или заблокируется. |  |
| Разблокировать | Нажмите кнопку Вкл/Выкл.                                                                                                    |  |
| Перезагрузить  | Если Устройство не отвечает на прикос-<br>новения к сенсорным элементам управ-<br>ления на экране Вы можете перезагру-<br>зить его нажав на кнопку <b>Перезагрузки</b> .                                                                                                    |  |

### ВНЕШНИЙ ВИД ГЛАВНОГО МЕНЮ

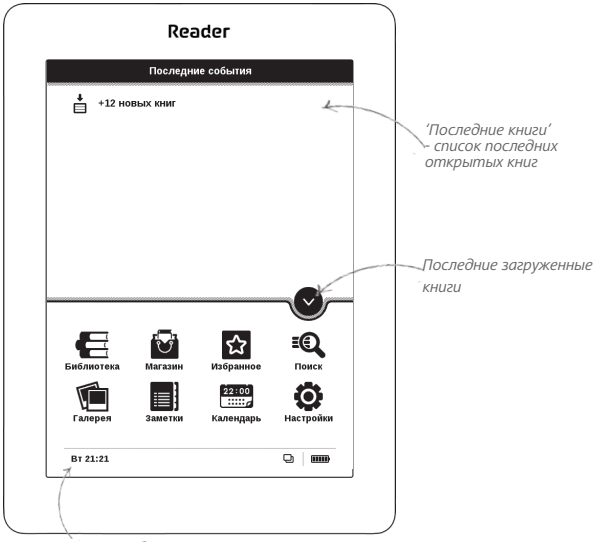

Прикоснитесь, чтобы

открыть <u>Календарь</u>

### ЖЕСТЫ УПРАВЛЕНИЯ

ВНИМАНИЕ! Сенсорный экран Устройства обладает достаточно высокой чувствительностью и является хрупкой деталью. Чтобы избежать его повреждений, старайтесь прикасаться к экрану аккуратно при управлении Устройством с помощью жестов.

#### Нажатие

Открывает элемент (книгу, файл, папку, приложение или пункт меню)

#### Нажатие и удержание

Открывает контекстное меню элемента (если доступно).

#### Перелистывание

Перелистывает страницы книги или списка; перемещает изображения по экрану: проведите пальцем по экрану в горизонтальном или вертикальном направлении.

### Прокручивание

Прокручивает списки: быстро проведите пальцем по экрану.

### Масштабирование

Изменяет масштаб изображений: сдвиньте два пальца для уменьшения масштаба и раздвиньте — для увеличения.

### РАБОТА С ЭКРАННОЙ КЛАВИАТУРОЙ

Экранная клавиатура появляется при необходимости ввести текстовую информацию, например, при поиске или вводе учетных данных для беспроводного соединения.

Чтобы напечатать символ, коснитесь нужной клавиши. Для переключения раскладки клавиатуры нажмите клавишу текущего языка ввода. Добавить язык в раскладку

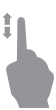

клавиатуры можно в разделе Настройки > Языки (Languages) > Раскладки клавиатуры.

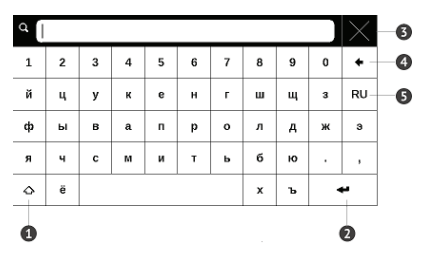

- 1. Сменить регистр текста
- 2. Ввести текст
- 3. Закрыть экранную клавиатуру
- 4. Стереть последний введенный символ
- 5. Сменить язык ввода.

### НАСТРОЙКА СОЕДИНЕНИЯ WI-FI

Устройство может соединяться с Интернетом посредством беспроводного *Wi-Fi* соединения. Если Вы откроете приложение, которое требует выхода в Интернет, откроется список доступных беспроводных соединений. Если сеть, к которой Вы хотите подключиться, является защищенной, введите ключ сети с экранной клавиатуры.

Также Вы можете настроить соединение и установить автоматическое подключение:

**1.** Выберите пункт *Настройки* > *Сеть* > *Доступ к сети*.

2. После установки Включено в пункте Доступ к сети появятся дополнительные пункты меню: Автоматическое подключение, Подключение к скрытой сети и список доступных сетей Wi-Fi. **ПРИМЕЧАНИЕ** Если доступных сетей нет или сигнал слабый, вместо пункта *Доступные сети* отображается пункт *Сканирование* — производится поиск доступных сетей.

**3.** Чтобы подключиться к скрытой сети, откройте пункт Подключение к скрытой сети и в поле Имя сети (SSID) введите имя с экранной клавиатуры.

**4.** Задайте тип защиты: нет, простая (WEP), WPA/ WPA2 Enterprise или WPA/WPA2 PSK

> **ПРИМЕЧАНИЕ** После выбора шифрования *WEP* необходимо указать тип аутентификации: Открытая система (*OPEN*) или Общий ключ (*SHARED*). Устройство не распознает тип аутентификации автоматически.

По умолчанию установлен режим без шифрования. При выборе типа шифрования появится поле ввода пароля.

**ПРИМЕЧАНИЕ** Максимальная длина пароля для *WPA-PSK* шифрования — 64 символа.

5. Откройте пункт Дополнительно. В пункте Отключать, если неактивно (минут) выберите время бездействия, после которого соединение будет прервано.

6. Выберите в списке Конфигурация IP-адреса:

 а) DHCP — получать IP-адрес автоматически (если настроен DHCP-сервер в сети);

 b) Вручную (для опытных пользователей) введите параметры сети вручную.

7. Если необходимо, настройте прокси-сервер. Войдите в пункт Настройка прокси и при помощи экранной клавиатуры задайте параметры соединения

8. Для проверки настроек и подключения к сети вернитесь в меню Подключение к скрытой сети и нажмите кнопку Подключиться. В случае неудачного подключения появится сообщение об ошибке.

### УСТАНОВКА MICROSD-КАРТЫ

Объем внутреннего хранилища данных Устройства — 4 ГБ, но Вы можете его расширить, установив *microSD*карту объемом до 32 ГБ. Вставьте ее в разъем, как показано на рисунке, и слегка нажмите, пока она не будет зафиксирована.

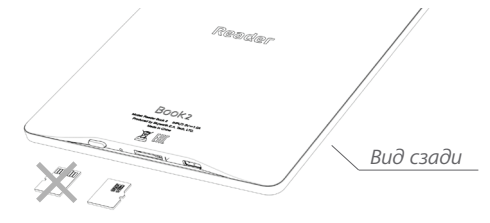

Чтобы извлечь карту памяти, слегка нажмите на ее край, пока она не станет свободной, и аккуратно потяните ее.

> **ВНИМАНИЕ!** Если Ваша SD-карта застряла, не пытайтесь вытащить ее самостоятельно, обращайтесь сразу в сервисный центр.

### Чтение книг

В этом разделе Вы узнаете о том, как читать электронные книги и настраивать программы чтения для наиболее комфортного чтения. Устройство поддерживает следующие форматы книг: *PDF, PDF (DRM), EPUB, EPUB (DRM), FB2, FB2.ZIP, DOC, DOCX, TXT, DJVU, RTF, PRC, MOBI, HTML, HTM, CHM, TCR, ACSM.* Для открытия книги нажмите на ее название в Последних событиях Главного меню или в Библиотеке. Если Вы уже читали книгу, она откроется на той странице, где Вы закончили чтение в прошлый раз.

В некоторых форматах книг (например, *FB2* или *ePub*) после открытия книги программа чтения будет пересчитывать страницы — об этом свидетельствует знак ... вместо количества страниц в строке состояния. Во время пересчета страниц некоторые функции могут быть недоступны. Для вызова меню чтения коснитесь центра экрана.

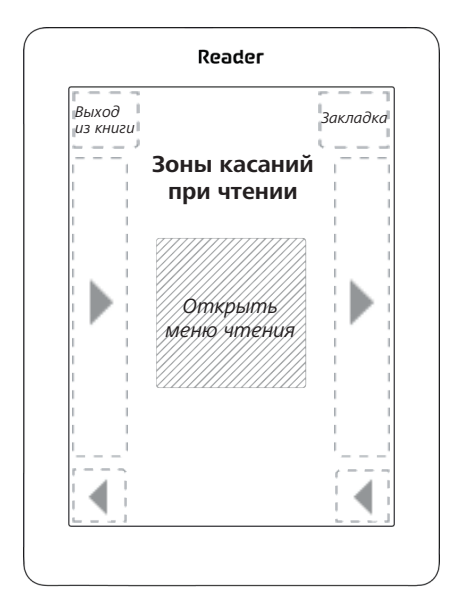

Нажатие в центре экране вызывает меню чтения.

#### Меню чтения

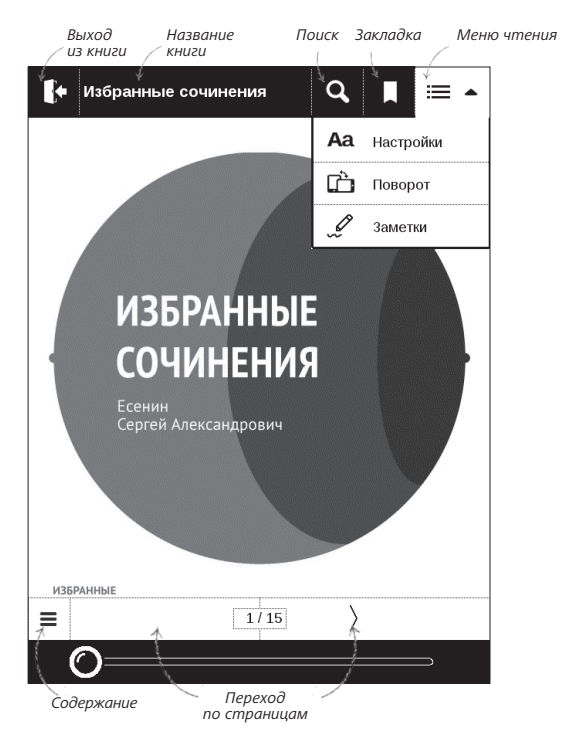

### ПЕРЕЛИСТЫВАНИЕ СТРАНИЦ

Для перелистывания страниц используйте жест перелистывания (подобно чтению бумажных книг).

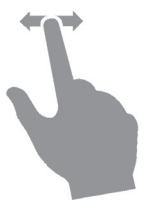

### СОДЕРЖАНИЕ

Если в книге доступно содержание, Вы можете перейти к нему, выбрав соответствующий пункт в меню чтения.

Раздел содержания состоит из трех вкладок:

- Разделы (названия глав книги)
- Закладки (сделанные во время чтения)
- Заметки (графические и текстовые).

Если в книге нет содержания, заметок или закладок, то вкладка будет пустой. Если содержание является многоуровневым, то возле названия верхнего уровня будет отображаться знак '+' — коснитесь его, чтобы раскрыть. Знак сменится на '-', коснувшись которого, пункт свернется.

Чтобы открыть меню содержания, нажмите и удерживайте палец на экране.

С помощью контекстного меню Вы можете открыть пункт содержания, развернуть скрытую ветку содержания, отредактировать заметку и удалять заметки и закладки.

Также с помощью настроек можно свернуть или развернуть все пункты содержания.

### ПЕРЕХОД НА СТРАНИЦУ

Вы можете перейти на определенную страницу несколькими способами:

• Переместите ползунок прогресса чтения влево или вправо в режиме меню чтения. Кнопки < и > служат для подстройки перехода на страницу назад/ вперед соответственно.

 Нажмите на ползунок, после чего откроется диалоговое окно, где Вы сможете ввести номер страницы, куда хотите перейти;

 Коснитесь номера страницы в режиме меню чтения и введите номер страницы с помощью цифр на экране;

 Коснитесь номера страницы на статусной строке, после чего откроется диалоговое окно, где Вы сможете переместить ползунок на необходимую страницу, ввести номер страницы, нажав на номер страницы над ползунком, и просмотреть эскизы последних открытых страниц. Под полосой прокрутки отображается название главы.

В разделе *Последние открытые* отображаются эскизы страниц, на которые выполнялся переход.

### ЗАКЛАДКИ

Для создания закладки коснитесь правого верхнего угла экрана, и там появится значок закладки. Для удаления закладки коснитесь этого значка.

Также Вы можете добавлять или удалять закладки с помощью меню чтения, выбрав соответствующий пункт. Все закладки отображаются в содержании книги.

### ПЕРЕХОД ПО ССЫЛКАМ

Для перехода по сноске, внутренней или внешней ссылке, коснитесь ее для перехода в режим ссылок. Для выхода из этого режима коснитесь левого верхнего угла экрана.

### поиск

Для поиска в тексте книги прикоснитесь к иконке меню чтения. После ввода запроса с экранной клавиатуры, найденные совпадения будут выделены. Для перемещения между результатами поиска нажимайте на стрелки в правом нижнем углу экрана.

### ИЗМЕНЕНИЕ ШРИФТА ИЛИ МАСШТАБА

### Текстовые форматы книг

В книгах текстовых форматов (*ePub, FB2, DOC* и т.п.) Вы можете изменять размер шрифта жестами масштабирования: сведите два пальца для уменьшения шрифта и раздвиньте — для увеличения. Также размер шрифта можно изменить, проведя пальцем по правому краю экрана: проведите снизу вверх для увеличения и сверху вниз — для уменьшения. Пункт меню чтения *Настройки* позволяет более тонко сконфигурировать программу чтения. В этом пункте Вы можете выбрать шрифт, его начертание и размер, кодировку текста, настроить межстрочное расстояние, ширину полей, расстановку переносов (*включено* или *выключено*), режим обновления страницы (*Высокая скорость* или Лучшее качество), отображение абзацев (*автоматически*, *с новой строки*, *с пустой строкой*, *с новой строки с отступом*), направление текста (*авто*, *слева направо*, *справа налево*).

### PDF и DjVU

В этих форматах есть только возможность изменять масштаб всей страницы (кроме режима *Компоновки* для *PDF*, о котором ниже). Для изменения масштаба используйте жесты масштабирования (чтобы уменьшить/ увеличить масштаб соответственно) или проведите пальцем снизу вверх по правому краю экрана для увеличения изображения или сверху вниз — для уменьшения.

Также в пункте меню чтения *Режим* Вы можете установить масштаб или выбрать режим масштабирования:

• *Страница целиком* — одна страница на экране с возможностью масштабирования;

 Колонки — предназначен для чтения книг с колонками на странице;

Компоновка — только для документов в формате PDF. В этом режиме текст форматируется таким образом, чтобы полностью помещаться на экране. Вы можете изменять размер шрифта жестами масштабирования. В режиме Компоновка могут не отображаться таблицы и некоторые рисунки;

• *По ширине* — страница масштабируется по ширине экрана.

 Обрезка полей — режим обрезания полей позволяет уменьшить ширину и высоту полей. В пункте меню чтения *Режим* нажмите на значок ~, чтобы развернуть меню *Обрезки полей*. Отметьте галочкой один из вариантов обрезки полей:  автоматически — поля будут обрезаны автоматически

• вручную — перемещайте навигационные клавиши со стрелками для установки ширины и высоты. Выделив область обрезки, определите настройки применения: для всего документа, четных или нечетных страниц или только для текущей страницы. После этого нажмите Обрезать поля.

Если на текущей странице обрезаны поля, то в свернутом виде подпись *Обрезка полей (выкл)* сменится на *Обрезка полей (авто)* или *Обрезка полей (вручную)*. Вернуть первоначальный вид документа можно, отметив пункт *Выключено* (по умолчанию).

### ЗАМЕТКИ

Вы можете сохранять избранные фрагменты книги, а также делать рукописные пометки в тексте. Все заметки будут отображены в содержании книги. Для входа в режим заметок выберите пункт меню чтения Заметка.

После входа в режим заметок открывается окно подсказки.

Инструменты:

Маркер. Служит для выделения текстовых фрагментов: коснитесь начала фрагмента и проведите до конца. Если при создании нового маркера выделяется область, которая уже содержит маркер, то они объединяются в один. Продолжительное касание откроет контекстное меню, в котором Вы можете оставить текстовый комментарий, введя его с экранной клавиатуры, или снять выделение. Если фрагмент уже содержит комментарий, пункт контекстного меню Комментировать сменится на Показать комментарий. После выбора этого пункта отобразится диалоговое окно с возможностью редактирования или удаления комментария.

Карандаш. С его помощью Вы можете делать рукописные пометки в тексте. Эскизы страниц с заметками сохраняются в содержании книги.

Ластик. Служит для удаления пометок в книге: проведите пальцем через область заметки или рисунка, которую нужно удалить.

Снимок экрана. Сохраняет выделенную область текста как изображение.

— Конспект. Открывает содержание книги, в котором отображены все заметки.

? — Помощь. Открывает окно подсказки.

**Х**— Выйти из режима заметок.

Все заметки можно просмотреть в приложении Заметки Главного меню.

### ПОВОРОТ ЭКРАНА

Для смены ориентации экрана выберите пункт меню чтения Поворот и выберите удобную Вам ориентацию.

### ЗАКРЫТИЕ КНИГИ

Чтобы закрыть книгу, прикоснитесь к верхнему левому уголку экрана. В этом разделе Вы ознакомитесь с основными элементами пользовательского интерфейса Устройства.

После включения и загрузки Устройства на экране отобразится Главное меню (если в пункте *Hacmpoйки* > *Персонализация* > *При включении открывать* установлена соответствующая опция).

Главное меню состоит из раздела Последние события и панели приложений. Когда панель приложений находится в свернутом виде, то на ней отображаются две кнопки быстрого перехода к Библиотеке и Магазину.

### Библиотека

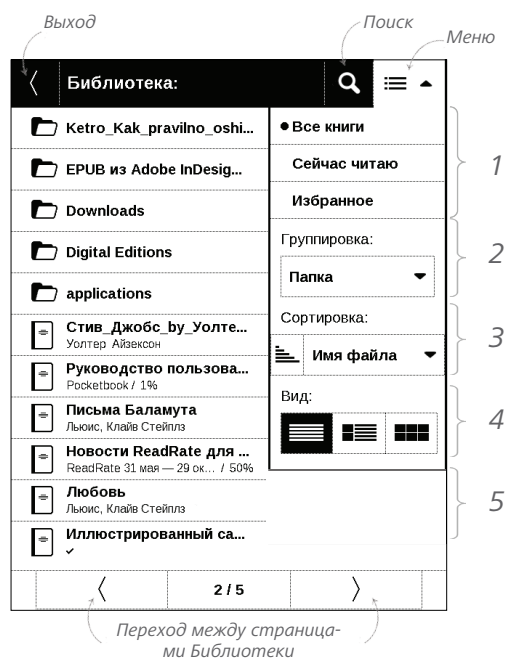

### **Е** БИБЛИОТЕКА

Библиотека — файловый менеджер электронных книг. Меню Библиотеки позволяет фильтровать, группировать, сортировать, изменять вид отображения раздела.

### 1. Фильтрация...

...производится по следующим параметрам: избранни

 Все книги — отображаются все книги на выбранном носителе.

• *Сейчас читаю* — книги, которые Вы начали читать (с ненулевым процентом прочтения).

• *Избранное* — книги, добавленные читателем к избранным при помощи контекстного меню.

### 2. Группировка

В зависимости от выбранного типа группировки в названиях папок отображаются следующие параметры:

• Папка — фактическое расположение книги;

| Группировка: |   |
|--------------|---|
| Папка        | • |

| • Все книги  |
|--------------|
| Сейчас читаю |
| Избранное    |

40

 Автор — при выборе этого типа группировки вверху окна добавляется алфавит;

- Серия;
- Жанр;
- Формат книги группируются по формату;
- Дата добавления.

### 3. Сортировка...

...производится по следующим параметрам:

- Имя файла;
- Название книги;
- Дата открытия;
- Дата создания;
- Серия;
- Автор.

Сортировка настраивается по возрастанию 📜 или убыванию 📜.

|          | _ |
|----------|---|
| тировка: |   |

| Сортировка: |           |   |
|-------------|-----------|---|
| <u> </u>    | Имя файла | - |

### 4. Вид

| Вид: |  |
|------|--|
|      |  |

Список книг имеет три режима просмотра, которые выбираются в меню:

Простой — в этом режиме отображается следующая информация:

- иконка папки;
- название книги и автор (если известен);

 иконка, информирующая о местонахождении файла (если файл находится на карте памяти);

• процент прочтения и статус Прочитана 🗸.

Детальный — в этом режиме отображается обложка, добавляется информация о формате и размере файла, процент прочтения, а также иконки состояния:

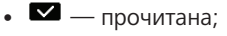

• 🛡 — в Избранном.

■ Эскизный — в этом режиме отображаются обложки книг, название книги и имя автора (если известен), а также иконка Избранного ♥.

### Контекстное меню...

...вызывается длительным нажатием на названии фай-

ла или папки...

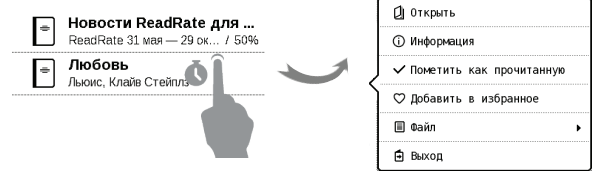

...и позволяет производить следующие операции с файлами и папками:

 Открыть (если есть возможность открытия альтернативной программой чтения — Открыть с помощью...);

 Информация — информационная сводка о книге;

- Пометить как прочитанную/ непрочитанную;
- Добавить в избранное/Удалить из избранного;
- *Файл* файловые операции:
  - Переименовать;
  - Переместить в папку;

- Удалить;
- Выход выйти из Библиотеки.

## 🖾 магазин

Приложение *Магазин* предоставит Вам удобный доступ к порталу качественного лицензионного контента книжного магазина (<u>http://www.bookland.com/</u>) с Вашего Устройства. Необходимо иметь активное интернет соединение для работы.

Если Вы уже зарегистрированы на сайте <u>http://www.</u> <u>bookland.com/</u>, то нажмите У меня уже есть аккаунт на BookLand и проверьте правильность настроек Book Store.

Введите данные своей учетной записи на BookLand в разделе Настройки > Аккаунты и синхронизация > Book Store в Вашем Устройстве. Главное меню

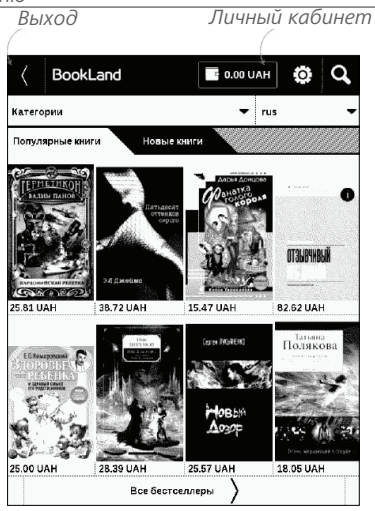

Если связь с аккаунтом настроена правильно, то Вам будут доступны все возможности портала BookLand.

Нажмите на Личный кабинет, чтобы развернуть разделы для работы с личным аккаунтом:

Пополнить баланс – переход на сайт BookLand с целью

*История покупок* – список приобретенных в магазине товаров.

*Мои карты –* используемые банковские карты *Выход*.

Чтобы купить товар, выберите книгу и нажмите *Купить*. На странице *Оформление покупки* выберите формат загружаемой книги и нажмите *Купить и скачать*. Купленный файл переместится в папку Библио*тека* > Downloads и появится на стене Последних событий Главного меню.

> **ПРИМЕЧАНИЕ** Если на Вашем счету нет средств, то после действия *Kynumь* Вам будет предложено пополнить счет на сайте *BookLand* или прямо на Устройстве с помощью банковской карты (*Visa, MasterCard, Maestro*).

### КАЛЕНДАРЬ

Открывает часы и полноэкранный календарь текущего месяца. Навигация (1) позволяет листать календарь. Кнопка I возвращает к текущему месяцу. О настройках даты и времени читайте в разделе <u>Дата/время</u>.

### ЗАМЕТКИ

В этом разделе Вы можете просмотреть все заметки, сделанные во время чтения. При выборе заметки открывается содержание книги, в котором отображены все заметки. Подробнее о создании и редактировании заметок см. в разделе <u>Заметки</u>.

## 🔂 избранное

При выборе этого раздела открывается Библиотека, в которой отображаются книги, добавленные в Избранное.

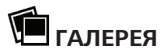

Открывает Библиотеку в режиме просмотра изображений (сохранных в формате JPEG, BMP, PNG, TIFF в папку Photo). При открытии фотографии она откроется в полноэкранном режиме. Вы можете установить изображение как Заставку при выключении. Повернуть фото или посмотреть Информацию о нем. Прикоснитесь к изображению в полноэкранном режиме, чтобы перейти в режим редактирования, и нажмите на значок вызова меню , что появится в правом верхнем углу экрана. В режиме редактирования Вы можете изменять масштаб фото, используя жесты масштабирования, и устанавливать выбранную область как заставку.

## **■** поиск

При выборе этого пункта открывается экранная клавиатура, с помощью которой Вы можете ввести фразу в имени файла, названии или имени автора. После ввода поискового запроса откроется Библиотека, отображающая найденные книги.

### СТРОКА СОСТОЯНИЯ

Внизу экрана находится строка состояния, в которой кратко отображается служебная информация. В режиме чтения статусная строка отображает текущую страницу и общее количество страниц в книге. Для переключения к системной статусной строке, нажмите значок А

| День недели и время | Wi-Fi подключен<br>Коснитесь для Заряд<br>информации батареи |
|---------------------|--------------------------------------------------------------|
| Cp 11:16            | ? D. m                                                       |
|                     | Коснитесь для                                                |

**ПРИМЕЧАНИЕ** Настроить статусную строку можно в разделе Настройки > Дополнительные настройки > Статусная строка в режиме чтения

### УПРАВЛЕНИЕ ЗАДАЧАМИ

Программное обеспечение Устройства поддерживает многозадачность, и Вы можете переключаться между работающими приложениями коснувшись значка строки состояния;

Чтобы иметь доступ к диспетчеру задач, откройте Настройки > Персонализация > Назначение клавиш и назначьте на Короткое нажатие Вкл/Выкл или Двойное нажатие Вкл/Выкл из выпадающего списка Контроль задач > Диспетчер задач.

Помимо переключения между работающими приложениями, диспетчер задач позволяет принудительно завершать задачи — для этого нажмите на × напротив задачи. Также с помощью диспетчера задач Вы можете быстро воспользоваться некоторыми функциями управления Устройством:

 в — заблокировать клавиатуру. Для разблокировки нажмите кнопку Вкл/Выкл;

- 📮 сделать снимок экрана;
- 😃 выключить питание Устройства.

### Настройки

В этом разделе Вы узнаете, как настроить программное обеспечение и интерфейс Устройства по собственному вкусу, а также просмотреть системную информацию. Все изменения сохраняются и применяются после выхода из раздела *Настройки*.

### ПЕРСОНАЛИЗАЦИЯ

При включении открывать последнюю открытую книгу или Главное меню.

Заставка при выключении — изображение, которое будет отображаться на экране, когда Устройство выключено. Чтобы сделать заставкой обложку последней открытой книги, установите вариант Обложка книги. **ПРИМЕЧАНИЕ** Также Вы можете установить как заставку собственную картинку из приложения *Фотографии*. Читайте об этом в разделе *Галерея*.

Шрифт. Если Вы хотите использовать свой шрифт, скопируйте его файлы в папку встроенной памяти Устройства system/fonts

**ВНИМАНИЕ!** Папка *system* по умолчанию скрыта. Чтобы она отображалась, измените параметры папки на компьютере.

*Тема* — установлена по умолчанию. Если Вы хотите использовать другую тему, загрузите файл с расширением *.pbt* в папку *system/themes.* 

Назначение клавиш. Для смены действия, выберите клавишу из списка и выберите действие.

### СЕТЬ

В этом разделе устанавливаются параметры, необходимые при установке беспроводных соединений: *Доступ к сети* — включено или выключено. После включения доступа к сети появятся настройки подключения:

 Автоматическое подключение включено или выключено.

• Подключение к скрытой сети — подробнее читайте в разделе <u>Настройка соединения Wi-Fi</u>

 Доступные сети — список доступных сетей.
Выбрав одну из них, Вы увидите параметры данного соединения: имя сети (SSID), уровень сигнала, защита, IP-адрес, маска подсети, основной шлюз, DNS.

> **ПРИМЕЧАНИЕ** Если вместо *Доступных сетей* отображается пункт *Сканирование*, значит производится поиск доступных сетей.

### ДАТА/ВРЕМЯ

В этом разделе Вы можете установить дату/время, часовой пояс и формат отображения времени. Вы также можете *Синхронизировать время* или установить *Автоматическую синхронизацию* времени, чтобы использовать дату/время сети.

### ЯЗЫКИ (LANGUAGES)

**Язык (Language)**. Выбор языка интерфейса Устройства

Раскладки клавиатуры. Вы можете добавить до 3-х раскладок клавиатуры.

### АККАУНТЫ И СИНХРОНИЗАЦИЯ

Магазин — в этом разделе Вы можете ввести Логин и пароль для авторизации в магазине BookLand.

### Adobe DRM

Чтобы авторизироваться, введите имя Вашей Учетной записи (адрес эл.почты) и Пароль. Когда Вы авторизированы, в этом разделе отображается имя учетной записи и пункт Удаление авторизации Adobe DRM. После удаления защищенные DRM документы будут недоступны.

### ДОПОЛНИТЕЛЬНЫЕ НАСТРОЙКИ

#### Система

Форматирование встроенной памяти — это действие удалит всю информацию с внутренней памяти, кроме системных файлов **ВНИМАНИЕ!** Если Вам необходимо удалить всю информацию с внутренней памяти, используйте только эту функцию, не пытайтесь форматировать память, используя ПК!

Форматирование SD-карты — это действие удалит все данные из внешней microSD-карты

Резервное копирование и восстановление

 Сброс настроек — состояние Устройства будет возвращено к заводским настройкам, удаляя пользовательские настройки. Другие данные (книги, фото и т.п.) удалены не будут

 Копирование конфигурации на SD — все системные настройки будут скопированы в архив в папке backup на внешней SD-карте. Вам будет предложено ввести имя архива с экранной клавиатуры

 Восстановление конфигурации — выберите из списка файл для восстановления

### Библиотека

В разделе настроек Библиотека Вы можете задать параметры обновления и оптимизации базы данных Библиотеки.

Обновление данных Библиотеки — устанавливает параметры обновления базы данных книг, хранящихся в Библиотеке:

• *Выключено* — база данных не будет обновляться

 Однократно — база данных обновится при выходе из раздела настроек, после чего параметр установится в Выключено

 Автоматически — обновление будет происходить при каждом открытии Библиотеки, а также при записи/удалении книг (в т.ч. при смене внешней microSD-карты).

 Оптимизировать базу данных — удаляет устаревшие записи базы данных. Для запуска оптимизации установите параметр Однократно и выйдите из раздела настроек. После оптимизации параметр будет установлен в Выключено.

Режим USB — определяет поведение Устройства при подключении по USB: связь с ПК, зарядка или по выбору пользователя.

### Конфиденциальность

Защита настроек паролем — в этом разделе Вы можете защитить Ваши настройки паролем. Выберите Установить пароль и введите пароль с экранной клавиатуры. После этого при каждой попытке зайти в раздел Настройки Устройство будет запрашивать пароль. Вы можете удалить или изменить пароль, выбрав соответствующий пункт раздела.

Диагностика и использование — данные о некоторых действиях, совершаемых пользователем на Устройстве, ReaderBook собирает с целью дальнейшего совершенствования Устройства и услуг, оказываемых пользователю. Серийный номер Устройства и любая другая информация, позволяющая идентифицировать пользователя, не сохраняются. В разделе настроек *Диагностика и использование* Вы можете отключить данную опцию сбора статистики.

### Отображение текста

со сглаживанием (лучшее качество)/без сглаживания (более быстрое обновление).

### Полное обновление страницы

Выберите количество пролистанных страниц перед полным обновлением экрана. Пункт *Всегда* обеспечивает наилучшее качество, но потребляет больше энергии. Меньшая частота полного обновления экрана экономит заряд батареи, но может привести к появлению артефактов изображения

### При открытии большого файла

Выбрав Отображать сообщение, Устройство будет информировать об открытии файлов больших, чем 25 МБ

#### Статусная строка в режиме чтения

Вы можете настроить нижнюю панель в режиме чтения по своему вкусу, активировав информационные блоки: Текущая страница, Дата и время, Название книги, Заряд батареи, многозадачность, Wi-Fi.

**ПРИМЕЧАНИЕ** Может быть выбрано не более четырех пунктов.

### ЭКОНОМИЯ БАТАРЕИ

В этом разделе можно посмотреть уровень заряда батареи и сделать настройки, которые помогут сэкономить заряд батареи:

• Заряд батареи,

 Светодиодная индикация — Вы можете выключить индикацию встроенного светодиода, выбрав соответствующий пункт.

> **ПРИМЕЧАНИЕ** Индикация не отключается на время зарядки Устройства

 Блокировка устройства через — установите время бездействия, через которое устройство заблокируется: выключено, 5 мин, 10 мин.

 Автовыключение через — установите время бездействия, через которое устройство выключится: 10, 20, 30 или 60 минут.

### ИНФОРМАЦИЯ ОБ УСТРОЙСТВЕ

При выборе этого пункта раздела отобразится следующая информация: Модель устройства (модель, серийный номер, аппаратная платформа, Wi-Fi MAC адрес (если поддерживается Wi-Fi)),

Память (оперативная память, полный и свободный объем внутренней памяти и *microSD*-карты),

Программное обеспечение

• Версия ПО (версия ПО и дата выпуска),

 Обновление ПО — Устройство произведет поиск доступных обновлений в следующем порядке: на microSD-карте, во встроенной памяти и в Интернете (если поддерживается Wi-Fi)

 Автоматическое обновление — включить/выключить автоматическое обновление ПО.

Правовая информация — тут находится лицензия и информация об используемом программном обеспечении. ВНИМАНИЕ! Обновление прошивки – ответственная операция, в ходе которой изменяется управляющая программа электронной книги. В случае неправильного выполнения управляющая программа может быть повреждена, что приведёт к потере работоспособности Устройства и потребует обращения в сервис-центр. Поэтому старайтесь выполнять процедуру обновления строго по этой инструкции.

Для обновления программного обеспечения устройства существуют 2 способа.

> **ПРИМЕЧАНИЕ** Текущую версию прошивки можно проверить в разделе *Настройки* > *Программное обеспечение* > *Версия ПО*.

### Автоматическое обновление

Для запуска автоматического обновления программного обеспечения выберите *Настройки* > Программное обеспечение > Обновление ПО.

Устройство начнет проверку доступных источников обновлений в следующем порядке:

- MicroSD-карта;
- Внутренняя память устройства;
- Интернет.

В случае соединения с Интернетом Устройство запросит варианты возможных подключений к беспроводным сетям.

Вы также можете активировать автоматическую проверку на наличие обновлений. Зайдите в раздел *Настройки* > *Программное обеспечение* > *Автоматическое обновление* и установите флажок *Оп*. Для этого действия требуется соединение с Интернетом.

### Обновление вручную

1. Откройте сайт www.reader-book.ru;

**2.** В верхнем меню нажмите кнопку *Поддержка*. Выберите модель Вашего Устройства;

**3.** Загрузите на ПК файл прошивки из раздела Прошивки;

4. Распакуйте содержимое архива, файл SWUPDATE.BIN, в корневую папку microSD-карты (рекомендуется) или внутренней памяти;

5. Откройте Настройки > Информация об устройстве > Программное обеспечение и выберете Обновление ПО.

> **ПРИМЕЧАНИЕ** Если файл прошивки находится на *SD*-карте, то при процедуре обновления он имеет больший приоритет, чем файл, который находится в корневой папке Устройства.

### Возможные ошибки и методы их устранения

| Сообщение об<br>ошибке                                                     | Возможная<br>причина                                                          | Метод исправления                                                                                                    |
|----------------------------------------------------------------------------|-------------------------------------------------------------------------------|----------------------------------------------------------------------------------------------------|
| No update image<br>found                                                   | Ha SD-карте не найден<br>файл SWUPDATE.BIN.                                   | Попробуйте отформатировать<br>SD-карту (предварительно<br>сохранив всю информацию<br>на жёсткий диск) и записать<br>файл на чистую карту. В случае<br>повторения ошибки попро-<br>буйте выполнить обновление с<br>другой SD-карты.            |
| Update image is<br>corrupted или Image<br>is empty                         | Файл SWUPDATE.BIN<br>повреждён, либо на SD-<br>карте нет свободного<br>места. | Удалите ненужные файлы с<br>карты и перепишите файл<br>SWUPDATE.BIN ещё раз. По-<br>вторите загрузку прошивки с<br>сайта <u>www.reader-book.ru</u> . В<br>случае повторения ошибки<br>попробуйте выполнить обнов-<br>ление с другой SD-карты. |
| File read error                                                            | Ошибка чтения<br>SD-карты                                                     | Попробуйте выполнить обнов-<br>ление с другой SD-карты.                                                                                                    |
| Ошибка: На устрой-<br>стве устанавлива-<br>ется другая версия<br>прошивки. | Во внутренней памяти<br>содержится файл про-<br>шивки более старой<br>версии. | Удалите файл старой прошив-<br>ки из корневой папки внутрен-<br>ней памяти Устройства                                                                                                    |

# Возможные неполадки и их устранение

| Неполадка                                                                                                    | Возможная причина                                                                                              | Устранение                                                                                                    |
|----------------------------------------------------------------------------------------------------|----------------------------------------------------------------------------------------------------|----------------------------------------------------------------------------------------------------|
| Устройство не включа-<br>ется либо устройство<br>включается, но загру-<br>жается только заставка                                                           | Разряжен<br>аккумулятор                                                                                        | Зарядите аккумулятор                                                                                                    |
| Книга не открыва-<br>ется — появляется<br>сообщение Возможно,<br>книга повреждена или<br>защищена либо просто<br>ничего не происходит                      | Файл книги<br>поврежден                                                                                        | Если книга загружена<br>с интернет-сайта, по-<br>пробуйте повторить<br>загрузку. Если файл<br>открывается на ПК,<br>но не открывается на<br>Устройстве, пересо-<br>храните книгу в другом<br>формате ( <i>TXT, DOC,</i><br><i>PDF</i> ) |
| Книга в формате<br>html открывается, но<br>отображается не-<br>правильно. Например,<br>отображаются пустые<br>страницы, часть текста<br>отсутствует и т.п. | <i>HTML</i> -файлы со-<br>держат нетекстовые<br>элементы (фрей-<br>мы, <i>JAVA</i> -скрипты,<br>флеш-элементы) | Сохраните страницу в<br>формате <i>ТХТ</i>                                                                                                    |
| Книга открывается, но<br>вместо русских букв на<br>экране отображаются<br>различные символы,<br>знаки вопроса и т.п.                                       | Неправильная коди-<br>ровка документа                                                                          | В режиме чтения книги<br>выберите пункт меню<br><i>Настройки</i> и измените<br>кодировку документа                                                                                                    |

| Неполадка                                                                                                | Возможная причина                                        | Устранение                                                                                                    |
|----------------------------------------------------------------------------------------------------|----------------------------------------------------------|----------------------------------------------------------------------------------------------------|
| При подключении к<br>компьютеру в окне<br>проводника <i>Windows</i><br>не появляются диски<br>устройства | Устройство находится<br>в режиме зарядки<br>аккумулятора | Проверьте режим ра-<br>боты USB в пункте На-<br>стройки главного меню.<br>Установите режим Связь<br>с ПК или Спросить при<br>подключении                                                                                                    |
|                                                                                                    | Не поступает сигнал<br>по соединительному<br>кабелю      | Проверьте, не повреж-<br>ден ли USB-кабель и<br>надежно ли он вставлен<br>в разъемы. Попробуй-<br>те переключить USB-<br>кабель на другой разъ-<br>ем компьютера                                                                                                    |
| Не сохраняются за-<br>кладки, настройки,<br>текущая позиция в<br>файле                                   | Повреждена файло-<br>вая система                         | Подключите устройство<br>к ПК, затем выполните<br>проверку дисков устрой-<br>ства. Для этого откройте<br>окно <i>Мой компьютер</i> ,<br>нажмите правую клави-<br>шу мыши на выбранном<br>диске, в меню выберите<br><i>Свойства</i> > <i>Сервис</i> ><br><i>Проверка Диска</i> |
|                                                                                                    | Встроенная память переполнена                            | Удалите ненужные<br>файлы                                                                                                    |
| Быстро разряжается<br>аккумулятор                                                                        | Функция автомати-<br>ческого выключения<br>неактивна     | Из главного меню<br>откройте раздел На-<br>стройка > Дата/время.<br>Для пункта Автовыклю-<br>чение через выберите<br>время автоматического<br>выключения                                                                                                    |

### Сервисное обслуживание

Более подробную информацию касательно сервисного обслуживания можно получить из следующих источников:

Телефон:

8 800 770 0905

Сайт:

www.reader-book.ru

E-mail:

help@reader-book.ru

### Сертификационная информация

**Тип**: Устройство для чтения электронных книг (электронная книга)

Название товара/Номер модели: Reader Book 2 (Ридер Бук 2) Гарантийный срок: 12 месяцев. Срок службы устройства: 24 месяца

Изготовлено: Шеньчжень Чуанвей Электроник Аплаянс Тех Ко., ЛТД. (SHENZHEN CHUANGWEI ELECRONIC APPLIANCE TECH CO, LTD.); **Адрес**: Скайворс Индастриал Парк, Тангтоу, Баоан Дистрикт, Шенчжень, Китай (Skyworth Industrial Park, Tangtou, Baoan District, Shenzhen, China).

Класс защиты от влаги и пыли: IP20

Организация принимающая претензии по качеству товара у конечных Потребителей: ООО «НордСтар» (ООО «НордСтар» (ИНН 7707735919, КПП 771401001). Фактический адрес: 127015, г. Москва, ул. Нижняя Масловка, д.5, кор.2, пом. III. Контактный телефон: 8 800 770 0905

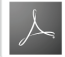

Includes ADOBE<sup>®</sup> READER<sup>®</sup> MOBILE

Произведено в Китае.